Protean eGov Technologies Limited

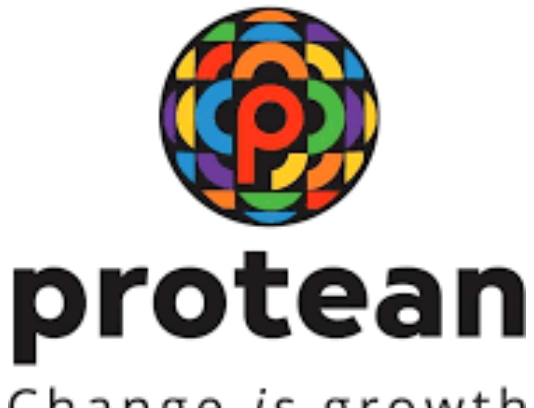

# Change is growth

## Standard Operating Procedures For

# Upload of Photo & Signature by Subscriber

Version 1.1

© 2024 Protean eGov Technologies Limited (Formerly known as NSDL e-Governance Infrastructure Limited), All rights reserved. Property of Protean eGov Technologies Limited.

No part of this document may be reproduced or transmitted in any form or by any means, electronic or mechanical, including photocopying or recording, for any purpose, without the express written consent of Protean eGov Technologies Limited.

#### **REVISION HISTORY**

| Sr. No. | Date of Revision | Ver | Section<br>Number | Description of Change                                                                |
|---------|------------------|-----|-------------------|--------------------------------------------------------------------------------------|
| 1       |                  | 1.0 | -                 | Initial Version                                                                      |
| 2       | 23/08/2024       | 1.1 | -                 | SOP are updated as per new functionality released, New Screenshots are incorporated. |

| Classification: Public Version No. : 1.1 Page: 1.of |                        |                   |              |
|-----------------------------------------------------|------------------------|-------------------|--------------|
| Classification. Fublic Version No 1.1 Fage. 1 01    | Classification: Public | Version No. : 1.1 | Page: 1 of 6 |

### Steps to upload to Photo & Signature

Step 1 – Login to your NPS account by visiting <u>https://cra-nsdl.com</u>

Step 2 – Go to menu "Demographic Changes" and click on "Update Personal Details"

Step 3 – Click on Upload Photo and Signature and follow the steps mentionedbelow.

| 11 127                                                     |  | Back to |
|------------------------------------------------------------|--|---------|
| Subscriber Modification                                    |  |         |
| Aadhaar Update or Seed request for PRAN                    |  |         |
| O Upload Photo and Signature                               |  |         |
| O Bank Details Update                                      |  |         |
| Opt for an Email Annual Transaction Statement Go Paperless |  |         |
| O Add / Update Permanent Account Number (PAN)/ Form-60     |  |         |
| Add / Update Nominee details                               |  |         |
| O Update Address Details using Aadhaar Offline e-KYC       |  |         |
| eSign Download (Nomination Modification)                   |  |         |

Step 4 – Click on Upload Photo & Signature and enterthe details and click on Generate OTP.

|  | Classification: Public | Version No. : 1.1 | Page: 2 of 6 |
|--|------------------------|-------------------|--------------|
|--|------------------------|-------------------|--------------|

#### Step 5 - Click on Proceed

| 65093    |                                                                                                    | X | Back |
|----------|----------------------------------------------------------------------------------------------------|---|------|
| ad Ph    | Upload Photo and Signature<br>The Photograph/Signature upload functionality requires OTP Authentication. You need to ensure that<br>your updated mobile number is registered with CRA. The process will be completed only after<br>successful digital signature (eSign or OTP Authentication).<br>Please confirm, if you want to go ahead with uploading photograph and signature for your PRAN |   |      |
| oad Phot | Proceed Cancel Know More                                                                                                    |   |      |
|          | Date of Birth (DD/MM/YYYY)* 13/12/1005                                                                                                    |   |      |

#### Step 6 – Write OTP and Click on Submit OTP

| Upload Photo and Signature   | OTP Authenticate / eSign Subscriber Re      | gistration Form |
|------------------------------|---------------------------------------------|-----------------|
| oto and Signature            |                                             |                 |
| Permanent Retirement Account | Number (PRAN)* 11 02                        |                 |
| Date of Birth (DD/MM/YYYY)*  | 01/07/1983                                  |                 |
| Enter OTP*                   | •••••                                       |                 |
| OTP successfully             | sent to the registered mobile number. ***** |                 |

| Classification: Public Version No. : 1.1 Page | fication: Public | Version No. : 1.1 | Page: 3 of 6 |
|-----------------------------------------------|------------------|-------------------|--------------|
|-----------------------------------------------|------------------|-------------------|--------------|

| pload Photo and Signature |                   |
|---------------------------|-------------------|
| Photo                     | Signature         |
| Preview Photo             | Preview Signature |
| Steps to Sci              | an Signature      |

#### Step 8 – Click on Confirm

| Photo & Signature Preview |                   |
|---------------------------|-------------------|
| Preview Photo             | Preview Signature |
| Co                        | Difirm            |

#### Step 9 – Proceed further to complete OTP Authentication/ eSign

| PRAN                   | 110                                         |  |
|------------------------|---------------------------------------------|--|
| Name of the Subscriber | TVI                                         |  |
| Acknowledgement Number | 17( 80                                      |  |
| Captured Timestamp     | 11/09/2022 18:57:07                         |  |
| OTP Authen             | ticate / eSign Subscriber Registration Form |  |
|                        |                                             |  |

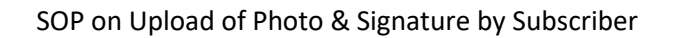

Step 10 – Click on OTP Authentication of Subscriber Registration form oreSign Subscriber

|                      | ) OTP Authentication of Subscriber Registration Form 🔿 eSign Subscriber Registration Form 🔿 View Details                                                            |
|----------------------|----------------------------------------------------------------------------------------------------|
| OTP Auth             | enticate Upload Photo and Signature                                                                                                    |
|                      |                                                                                                    |
|                      | Enter Captcha* 7 5 4 2 = C                                                                                                    |
|                      |                                                                                                    |
| Note                 | Generate OTP                                                                                                    |
| Note                 | per regulatory guideline, distinct OTPs will be sent on Email ID and Mobile No.                                                                                     |
| Note<br>• As<br>• Ki | Generate OTP<br>per regulatory guideline, distinct OTPs will be sent on Email ID and Mobile No.<br>ndly Ensure both are accessible during the verification process. |

#### Step 11 – Click on Proceed

| lgement N | o: 17055380                       |                                                   | X            |
|-----------|-----------------------------------|---------------------------------------------------|--------------|
| ۲         | Alert!                            |                                                   | ils          |
| Authe     | As per regulatory guideline,disti | inct OTPs will be sent on Email ID and Mobile No. |              |
|           | Kindly Ensure both are accessib   | ole during the verification process.              |              |
|           |                                   | Proceed                                           |              |
|           |                                   | Generate OTP                                      |              |
|           |                                   |                                                   |              |
| lassific  | ation: Public                     | Version No. : 1.1                                 | Page: 5 of 6 |

| Authe | ntication (Paperless) of Subs                                                                                                    | criber Registration Form                                                                                                    |
|-------|----------------------------------------------------------------------------------------------------|----------------------------------------------------------------------------------------------------|
|       | OTP sent successfully to your                                                                                                    | registered Email ID s***@****.in and Mobile No. +919******9                                                                                                    |
|       | Email ID OTP *                                                                                                    |                                                                                                    |
|       | Mobile OTP *                                                                                                    |                                                                                                    |
|       | Enter Captcha *                                                                                                    | 7                                                                                                    |
|       | I hereby authorize NSDL e-Gove<br>Use my distinct OTPs received o<br>Authenticating the registration doc<br>National Pension System Trust | mance Infrastructure Ltd (NSDL e-Gov) to:<br>n Mobile Number and Email ID for the purpose of eSigning/OTP<br>ument/service requests under National Pension System (NPS) for |

Step 13 – You will get below message on successful completion of process

| eSign for Photo Signatu  | re Upload Form is Successfull. Please download the eSign form and verify th      | e Signature   |
|--------------------------|----------------------------------------------------------------------------------|---------------|
| eoign for Filoto olynatu | no opicula ristini is ouccessium, ricase uowinicau ure eorgii 10111 and veniry u | o orginature. |
|                          | Download e-Sign file                                                             |               |
|                          |                                                                                  |               |
|                          |                                                                                  |               |
|                          |                                                                                  |               |
|                          |                                                                                  |               |
|                          |                                                                                  |               |
|                          |                                                                                  |               |
|                          |                                                                                  |               |
|                          |                                                                                  |               |
|                          | ******                                                                           |               |
|                          |                                                                                  |               |
|                          |                                                                                  |               |
|                          |                                                                                  |               |
|                          |                                                                                  |               |
|                          |                                                                                  |               |
|                          |                                                                                  |               |
|                          |                                                                                  |               |
|                          |                                                                                  |               |
|                          |                                                                                  |               |
|                          |                                                                                  |               |
|                          |                                                                                  |               |
|                          |                                                                                  |               |
|                          |                                                                                  |               |
|                          |                                                                                  |               |